## Før du går i gang med tegningen:

Sjekk arealbehovet ditt, f.eks. uteserveringens, stillasets eller kontainerens **lengde og bredde**. Deretter er du klar for menyvalget i søknadsskjemaet

## Under fane 3. Sted (med kartredigering)

Før du velger verktøy, zoomer og panorerer du deg inn til det stedet på kartet søknaden gjelder. Det er også mulig å søke etter sted ved å bruke søkeknappen øverst i venstre hjørnet.

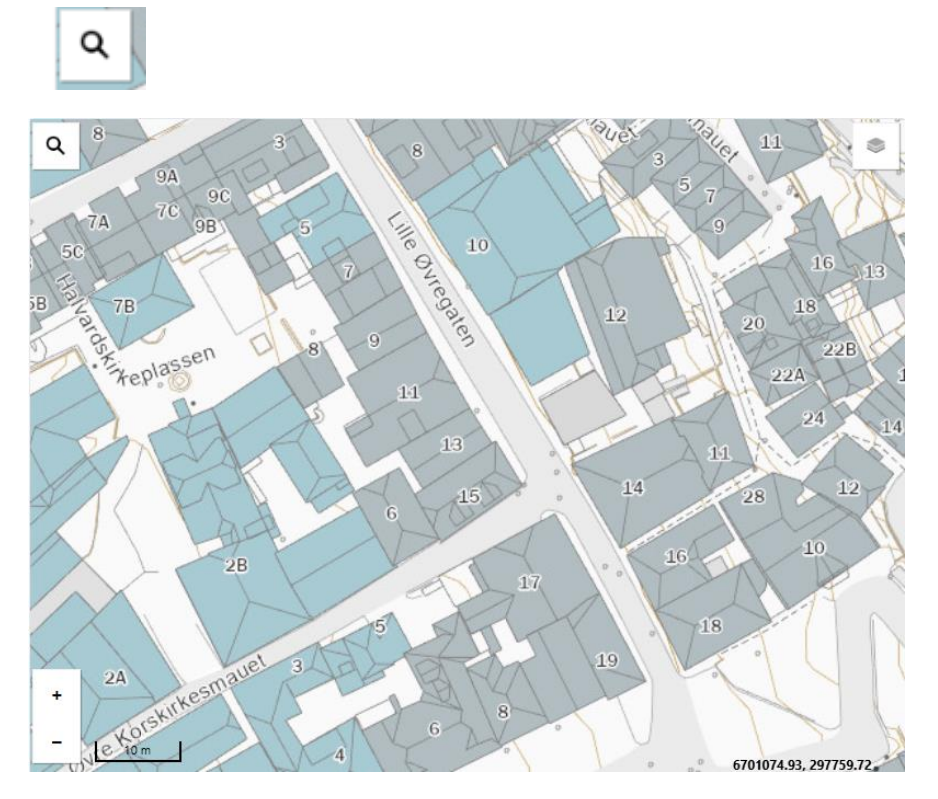

For å kunne beregne leiekostnad for kommunal grunn, må alle slike søknader inneholde et **areal**. Til dette bruker du dette tegneverktøyet:

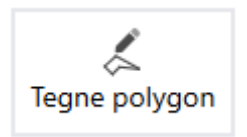

For å vise lengdemålene mens du tegner, aktiverer du linjalen:

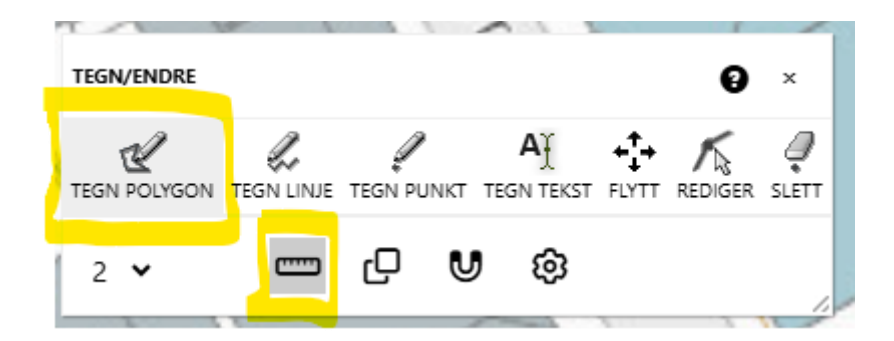

I vårt tilfelle skal vi sette av plass til et stillas på 0,7 x 5 meter. Du kan zoome inn og ut underveis i tegneprosessen.

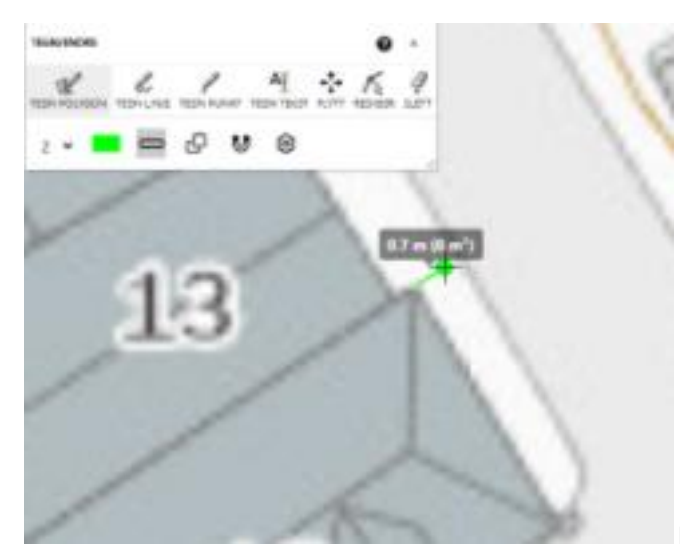

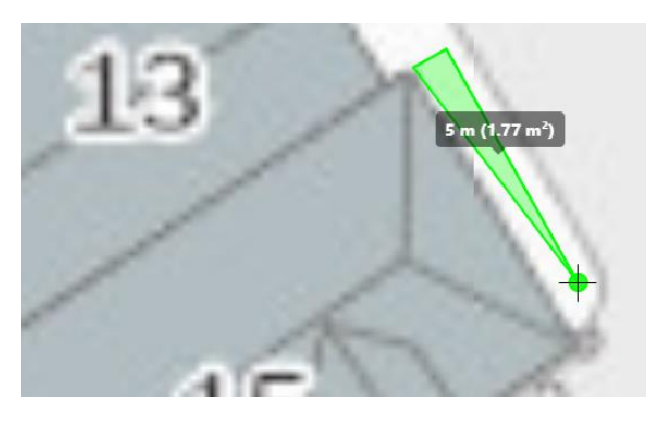

13 0.7 m (3.5 m<sup>2</sup>) Klikk startpunkt, mål 0,7m ut fra bygningen, klikk

Klikk, mål 5m parallelt med bygningen, klikk.

Til slutt tilbake til bygningsfiguren, dobbelt-klikk.

Har du målt eller tegnet feil, kan du fjerne figuren med «viskelæret» og gjenta tegneoperasjonen til du er fornøyd:

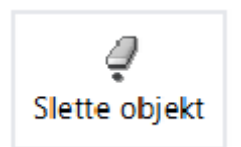

Resultatet er et rektangulært areal på 3,5 kvadratmeter. Arealet fylles automatisk ut i rubrikken under kartet. Det samme gjør berørte gateadresser - ofte vises også adresse til naboeiendom(mer)

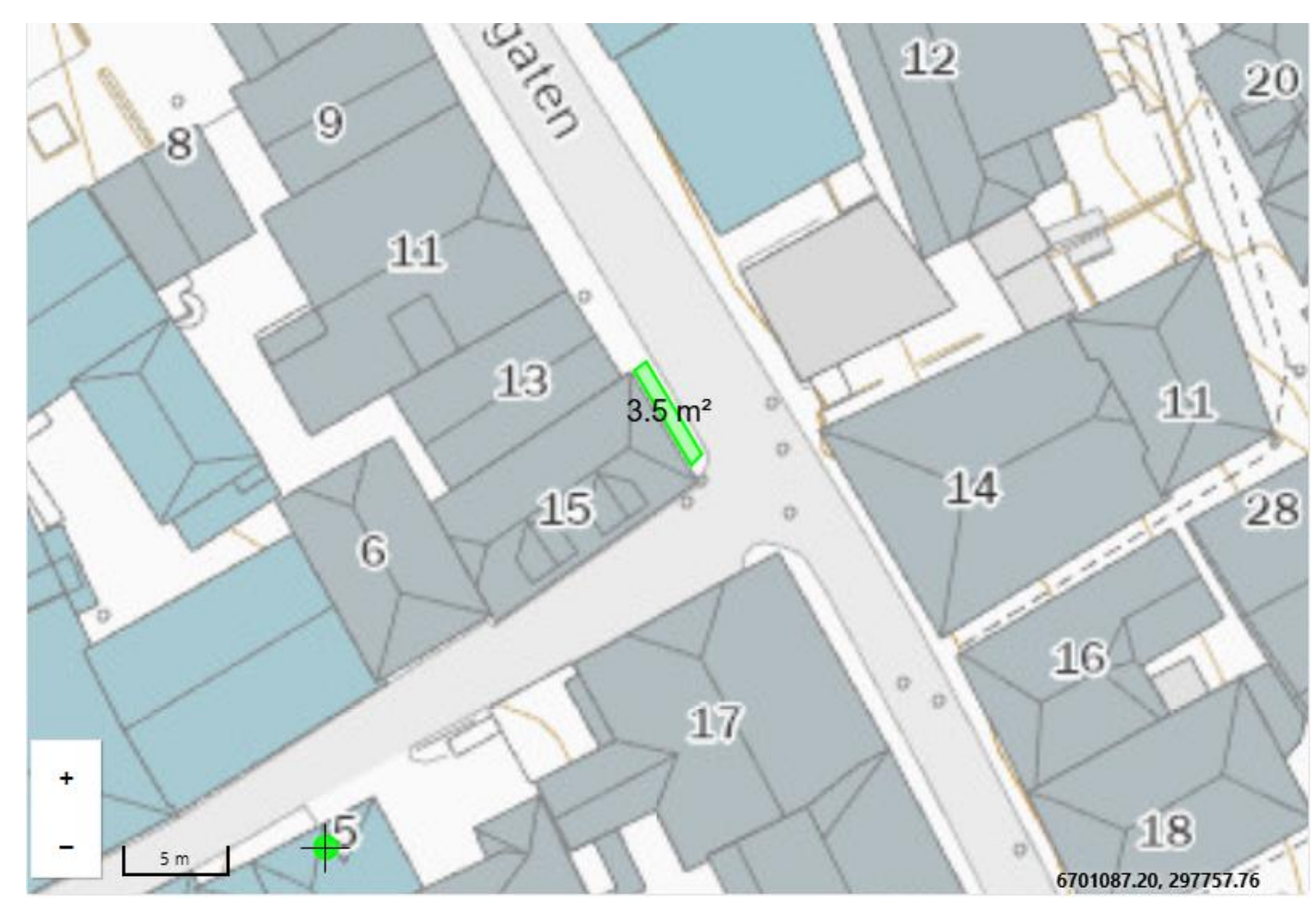

Areal [m<sup>2</sup>]

3,5

Adresse

Lille Øvregaten 13, 15